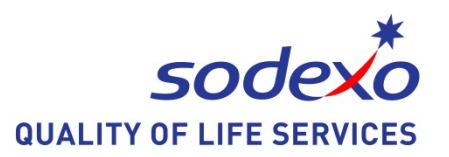

# Dolphin Guide Dokument

Utgivare Syncentralens Datateam Stockholm 2015-07-13

## Innehållsförteckning

| Skriva ett dokument<br>Spara<br>Avancerat sparande                                                         |                   |
|----------------------------------------------------------------------------------------------------|-------------------|
| Spara ändringar i dokument<br>Spara dokument i ny mapp                                                     | 5<br>5            |
| Spara dokument i Wordformat<br>Öppna/importera ett sparat worddokument                                     |                   |
| Byt namn på sparat dokument                                                                                | 7                 |
| Radera ett sparat dokument                                                                                 |                   |
| Flytta ett brev eller dokument från papperskorge<br>dokument                                               | en till Mina<br>9 |
| Öppna ett sparat dokument                                                                                  | 10                |
| Öppna ett dokument som är sparat i en mapp                                                                 | 11                |
| Markörförflyttningar                                                                                       | 12                |
| Markera text<br>Kopiera/klistra in text<br>Klipp ut/klistra in text<br>Fet-, Kursiv- och Understruken stil |                   |
| Skriv ut                                                                                                   |                   |
| Stavningskontrollera ett dokument                                                                          | 15                |
| Kortkommandon                                                                                              |                   |
| Datateamet, Stockholms Syncentral                                                                          | 2015-07-13        |

#### Allmänt

För att välja åtgärder i menyer kan man alltid vandra med pil upp eller ned och trycka Enter.

#### Skriva ett dokument

#### <u>Huvudmeny</u>

Tryck Pil ner (eller tryck 2) till Brev och dokument Tryck Enter

Tryck Pil ner (eller tryck 2) till Skriv nytt Dokument

Skriv din text

När du är färdig tryck Esc

#### Spara

Tryck Esc, för att tala om för Guide att du har arbetat klart med dokumentet för tillfället.

Tryck Pil ner (eller tryck 3) till Spara

Skriv namnet

Tryck Enter

### Avancerat sparande

Avancerat sparande används när ett dokument ska sparas i annan mapp än Mina dokument.

Tryck Pil ner (eller tryck 4) till Avancerat sparande

Skriv namnet

Tryck Enter

Tryck pil ner till den mapp du vill spara dokumentet i.

Tryck Enter

Du förflyttas automatiskt i samma mapp som du tidigare har sparat dokumentet i.

För att gå till Dokumentmenyn tryck Esc.

## Spara ändringar i dokument

Om dokumentet har sparats tidigare, sparas alla ändringar direkt utan att du lämnar dokumentet.

Tryck Ctrl W

## Spara dokument i ny mapp

Skriv dokumentet, avsluta med Esc

Tryck Pil ner (eller tryck 4) till Avancerat sparande

Skriv namnet på ditt dokument Tryck Enter

Pil ner till Skapa ny mapp Tryck Enter

Skriv namnet på din nya mapp Tryck Enter

Pil ner till den nya mappen Tryck Enter

Tryck Enter för att välja normal guideformat eller tryck Pil ner till annat format och sedan Enter.

## Spara dokument i Wordformat

Skriv dokumentet, avsluta med Esc

Tryck Pil ner (eller tryck 4) till Avancerat sparande

Skriv namnet på ditt dokument Tryck Enter

Pil ner till mappen du vill spara dokumentet i Tryck Enter

Tryck Pil ner (eller tryck 2) till Konvertera till Wordformat och sedan Enter.

## Öppna/importera ett sparat worddokument

Tryck pil ner (eller tryck 8) till Avancerade alternativ Tryck Enter

Tryck pil ner (eller tryck 5) till importera filer Tryck Enter

Tryck pil ner till det dokumentet du vill importera/ öppna Tryck Enter

Tryck Enter för att spara dokumentet i mina dokument eller tryck pil ner till den mapp du vill spara dokumentet i.

Tryck Esc för att gå till Dokumentmenyn

Tryck pil ned (eller tryck 3) till Hitta sparade dokument Tryck Enter

Tryck pil ned till det dokument du vill öppna Tryck Enter

Datateamet, Stockholms Syncentral

## Byt namn på sparat dokument

<u>Huvudmeny</u>

Tryck Pil ner (eller tryck 2) till Brev och dokument Tryck Enter

Tryck Pil ner (eller tryck 8) till Avancerade alternativ Tryck Enter

Tryck Pil ner (eller tryck 4) till Byt namn på ett brev eller dokument Tryck Enter

Tryck Pil ner till fil som du vill byta namn på. Tryck Enter.

Radera tidigare namn och skriv nytt namn.

Tryck Enter

## Radera ett sparat dokument

#### <u>Huvudmeny</u>

Tryck Pil ner (eller tryck 2) till Brev och dokument Tryck Enter

Tryck Pil ner till (eller tryck 3) Hitta sparade brev eller dokument Tryck Enter

Tryck Pil ner till det dokument du vill radera

Tryck Delete

## Gå till papperskorgen, (Guide Deleted Files)

#### <u>Huvudmeny</u>

Tryck Pil ner (eller tryck 2) till Brev och dokument Tryck Enter

Tryck Pil ner (eller tryck 3) till Hitta sparade brev eller dokument Tryck Enter

Gå till "Visa mappar och.....", tryck Enter

Gå till Guide Deleted Files, tryck Enter

### Flytta ett brev eller dokument från papperskorgen till Mina dokument

#### <u>Huvudmeny</u>

Tryck Pil ner (eller tryck 2) till Brev och dokument Tryck Enter

Tryck Pil ner (eller tryck 8) till Avancerade alternativ Tryck Enter

Tryck Pil ner (eller tryck 2) till Flytta brev eller dokument Tryck Enter

Gå till Guide Deleted files, Tryck Enter. Välj dokument du vill flytta. Tryck Enter

#### Gå till Mina dokument, Tryck Enter

Tryck Enter eller välj någon mapp du vill att dokumentet ska flyttas till och sedan Enter.

Tryck Esc

Öppna sedan dokumentet enligt "öppna ett dokument"

#### Skapa ny mapp

#### <u>Huvudmeny</u>

Tryck Pil ner (eller tryck 2)till Brev och dokument Tryck Enter

Tryck Pil ner (eller tryck 3) till Hitta sparade brev eller dokument Tryck Enter

Tryck Pil ner till Visa mappar och avancerade alternativ Tryck Enter

Pil ner till Skapa ny mapp Tryck Enter

Skriv namnet på den nya mappen. Tryck Enter

#### Öppna ett sparat dokument

<u>Huvudmeny</u>

Tryck Pil ner (eller tryck 2) till Brev och dokument Tryck Enter

Tryck Pil ner (eller tryck 3) till Hitta sparade brev eller dokument Tryck Enter

Tryck Pil ner till det dokument du vill öppna

Tryck Enter Datateamet, Stockholms Syncentral

## Öppna ett dokument som är sparat i en mapp

<u>Huvudmeny</u>

Tryck Pil ner (eller tryck 2) till Brev och dokument Tryck Enter

Tryck Pil ner (eller tryck 3) till Hitta sparade brev eller dokument Tryck Enter

Tryck Pil ner till Visa mappar och avancerade alternativ Tryck Enter

Tryck Pil ner till den mapp som dokumentet ligger i. Tryck Enter

Tryck Pil ner till det dokument du vill öppna, det första dokumentet i listan är markerad. Tryck Enter

## Markörförflyttningar

| Flytta markören till nästa tecken                                 | Pil höger        |
|-------------------------------------------------------------------|------------------|
| Flytta markören till föregående tecken                            | Pil vänster      |
| Flytta markören till nästa rad                                    | Pil ned          |
| Flytta markören till föregående rad                               | Pil upp          |
| Flytta markören till nästa ord                                    | Ctrl pil höger   |
| Flytta markören till början på ordet eller till<br>föregående ord | Ctrl pil vänster |
| Bläddra till nästa bildskärmssida                                 | PgDn             |
| Bläddra till föregående bildskärmssida                            | PgUp             |
| Flytta markören till slutet av raden                              | End              |
| Flytta markören till början av raden                              | Home             |
| Flytta markören till slutet av dokumentet                         | Ctrl End         |
| Flytta markören till början av dokumentet                         | Ctrl Home        |

## Markera text

Flytta markören till början av den text som skall markeras. Tryck F2 Flytta markören till den sista bokstaven som skall markeras. Tryck F2

#### Kopiera/klistra in text

Markera texten. Tryck Ctrl C för att kopiera. Flytta markören till den position där texten skall klistras in. Tryck Ctrl V för att klistra in.

#### Klipp ut/klistra in text

Markera texten Tryck Ctrl X för att klippa ut, flytta texten. Den markerade texten försvinner från bildskärmen. Flytta markören till den position där texten skall klistras in. Tryck Ctrl V för att klistra in.

#### Fet-, Kursiv- och Understruken stil

| Ctrl B |
|--------|
| Ctrl I |
| Ctrl U |
|        |

## Ändra teckensnitt /teckenstorlek

Markera texten För att ändra teckensnitt Tryck Ctrl T upprepa till önskat teckensnitt

För att ändra teckenstorlek Tryck Ctrl S upprepa till önskad storlek

För att ändra teckenfärg Tryck Ctrl O, upprepa till önskad färg.

För att återgå till det normala Tryck Ctrl N

## Skriv ut

Tryck Esc, för att tala om för Guide att du har arbetat klart med dokumentet för tillfället.

Tryck Enter

välj en utskriftsstorlek med hjälp av piltangenterna, det finns 6 alternativ

Liten = 12 p Medium = 16 p Stor = 24 p Väldigt stor = 36 p, Extra stor = 48 p Största = 72 p. Tryck på Enter för att fortsätta.

Tryck Enter på den sista skärmen med utskriftsalternativ för att fortsätta. Standardalternativet Skriv ut är förvalt.

## Stavningskontrollera ett dokument

När du trycker på Mellanslag efter att du skrivit in ett ord som är felstavat kommer Guide att göra ett kvackande ljud. Detta för att varna dig att det sista ordet du skrev in kan vara felstavat.

Stavningskontrollera hela ditt dokument

Tryck F7

Tryck Enter för att kontrollera stavningen för hela dokumentet.

eller

Tryck Esc när du har skrivit klart ditt dokument.

Tryck Pil ner till Stavningskontroll

Välj sedan alternativ 1 för att kontrollera hela dokumentet.

Stavningskontrollen markerar det felstavade ordet i den övre halvan av skärmen och visar en lista med förslag på korrigeringar på nedre halvan av skärmen.

Använd Piltangenterna upp och ner igen för att lyssna på korrigeringsförslagen. Objektet överst i listan är alltid det felstavade ordet.

Välj det rättstavade ordet med piltangent och tryck Enter. Upprepa tills hela dokumentet är korrigerat.

Nedanför listan med förslag finns fler alternativ för att ignorera misstaget, lägga till det i ordboken, radera ordet eller skriva in en manuell korrigering.

## Kortkommandon

| Markera allt                                                                                                    | Ctrl A                     |
|----------------------------------------------------------------------------------------------------|----------------------------|
| Ändra typsnitt för den markerade texten<br>Tryck upprepade gånger för att gå<br>igenom en lista med typsnitt.                 | Ctrl T                     |
| Öka storleken på den markerade texten.<br>Tryck upprepade gånger för att gå<br>igenom en lista med tillgängliga storlekar.    | Ctrl S                     |
| Minska storleken på den markerade texten.<br>Tryck upprepade gånger för att gå<br>igenom en lista med tillgängliga storlekar. | Ctrl Skift S               |
| Centrera den markerade texten<br>Vänsterjustera den markerade texten<br>Högerjustera den markerade texten                     | Ctrl E<br>Ctrl L<br>Ctrl R |
| Söka efter ett eller flera ord                                                                                                | Ctrl F                     |
| Spara nu. Om dokumentet har sparats<br>tidigare, sparas alla ändringar direkt<br>utan att du lämnar dokumentet.               | Ctrl W                     |
| Klipp ut<br>Kopiera<br>Klistra in                                                                                             | Ctrl X<br>Ctrl C<br>Ctrl V |
| Fetstil<br>Kursiv<br>Understruken                                                                                             | Ctrl B<br>Ctrl I<br>Ctrl U |
| Ångra                                                                                                    | Ctrl Z                     |
|                                                                                                    |                            |